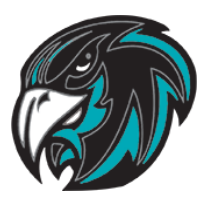

### DESERT MOUNTAIN STUDENT/PARENT TECHNOLOGY AGREEMENT

Deer Valley School District offers 1:1 student technology. Students in kindergarten use preloaded iPads, while students in 1st grade through 8th grade use chromebooks. Only students 4th grade and above will have a device checked out to them. Other grade level devices will remain in the classroom.

Desert Mountain takes students' safety very seriously, especially when it comes to using the Internet, iPads and chromebooks as learning tools. The Desert Mountain Staff is committed to providing a safe and positive environment for all of our students when they use the technology available to them in the classroom. Teachers and staff will actively supervise and monitor student technology use as well as promote our **HAWK** expectations for using technology.

### Honorable Accountable Willing Kind

Student use of an iPad/chromebook is a privilege. Students are expected to abide by the generally accepted rules of Network Etiquette as outlined below. If a student is unable or unwilling to follow the expectations, then he or she will not participate in the technology program.

## **Network Etiquette**

- Visit approved websites under the supervision of an adult.
- Protect personal information and never share username, passwords, home address or phone number with anyone or publish personal information online.
- Protect the personal information of other students.
- Use technology as a tool for learning in a positive manner.
- Use "netiquette" and communicate with staff and students in a polite and respectful manner.
- Share discoveries and learning with others.
- Respect the privacy of others online by not sharing personal information and personal communications.
- Use appropriate language in all communications. Remember, what you say and do on the Internet is permanent and accessible by the school district, principal, and teacher.
- Treat others with respect and do not send messages meant to harass or bully someone.
- If you access something inappropriate, report it to the staff immediately.

• You must have teacher, parent, and student permission to photograph or record another student.

• It is only appropriate to use your @learner.dvusd.org e-mail account, not a personal e-mail account on any school device.

• It is only appropriate to use the passwords you were given by the school district. It is unacceptable to use any other password to enable or disable software or hardware configurations.

• Only load/store/create authorized images, music, data, files, videos, or apps that are approved by your teacher and our school.

• Store iPads/chromebooks in their covers or cases to keep them clean and in good condition.

• All devices should be charged overnight so that they are ready for the next day. Younger students will return devices to the classroom charging cart. Students assigned a device will charge overnight at home.

- Report technical issues.
- Handle the iPads/chromebooks with care so they do not break.

• Help others with technology. Some students, especially new students, may not be familiar with how to use iPads/chromebooks. Please be kind and help them learn.

• Compliment the work of other students, teachers, and parents.

## Student Pledge for Technology Use

- 1. I will take good care of any iPad/chromebook I use.
- 2. I will know where the iPad/chromebook is at all times during my usage of it.

3. I will keep food and drinks away from the iPad/chromebook since they may cause damage to the device.

- 4. I will protect my iPad/chromebook by making sure the case stays on at all times.
- 5. I will use the iPad/chromebook in ways that are appropriate.
- 6. I understand that the iPad/chromebook are subject to inspection at any time without notice.
- 7. I will only photograph people with their permission, and for academic purposes only.
- 8. I will only use the camera or the microphone when my teacher tells me to.

9. I will never share any images or movies of people in a public space on the Internet, unless I am asked to do so by my teacher.

10. I agree to abide by the statements of the Directory, Internet & E-Mail User Agreement K-8 and the Student Rights and Responsibilities..

11. I promise to be aware of what I say and do online, how my actions impact others, and I will not become a cyberbully.

- 12. I will not add any personal e-mail accounts to my school iPad/chromebook.
- 13. I will only use my @learner.dvusd.org email on my device.

14. I understand that my iPad/chromebook is Deer Valley School District property, and is to be used for school related/academic purposes only.

15. I understand that damage, intentional or unintentional, or loss may result in a fine as outlined in the Optional Device Protection Plan.

## Technology Acceptable Use Policy

At Desert Mountain, our vision is to enhance learning through the integration of technology, which will enable our students to become life-long 21st century learners. With this vision, teachers will design curricula that prepare students to meet the demands of the future. To further augment technology integration, Desert Mountain has chosen to employ iPads and chromebooks as a personal learning tool for students.

The iPad Program will be in effect in kindergarten classes. Each student will be assigned an iPad to use daily in the classroom. iPads will remain on campus. Classes in primary grades (1-3) will have a classroom set of chromebooks stored in a charging cart when not in use. Teachers will assign a chromebook to each student for daily use. Chromebooks will remain on campus.

Students in grades 4-8 will have a chromebook checked out to them for use both at school and at home for the duration of the school year. It is their responsibility to have it daily for work as needed.

## **Chromebook General Guidelines**

All apps will be provided and managed by the school district. Students should have absolutely no expectation of privacy when using the chromebook. Any and all activity performed on the chromebook can and will be monitored.

Students and parents need to read, understand, and sign the Directory, Internet & E-mail User Agreement Grades K-8. Violation of the rules is subject to consequences stated in the Agreement as well as this document.

## Chromebook Use

### Acceptable Use

- Chromebooks are to be used for educational purposes ONLY.
- Internet browsing is allowed as directed by the teacher.
- Students are responsible for the general care of the chromebook.

### **Unacceptable Use**

• Altering default chromebook settings.

• Using electronic communication to bully a person, typically by sending messages of an intimidating or threatening nature.

- Playing games and using apps on the chromebook not authorized by the teacher.
- Not doing class work on the chromebook as directed by the teacher.
- Browsing internet pages not authorized by the teacher.

• Putting stickers or other effects on the chromebook to personalize it. Exception will be painter's tape to place last name, first initial on both device and power cord to avoid mixing up with another student's device.

- Sending email messages not authorized by the teacher.
- Using internet resources to plagiarize work.
- Violating policies stated in using the school's Network and Internet resources.

• Taking pictures, videos, and/or audio recordings of classmates and teachers without permission.

### Consequences may include, but are not limited to the following:

- Classroom warning
- Parent Contact
- Temporary loss of device
- Permanent loss of device
- Incident Report
- In School or Out of School Suspension
- Reimbursement to the Deer Valley School District for actual damage or repair

\*The use of Deer Valley School District chromebook or iPad and network resources is a privilege, not a right, and may be revoked at any time.\*

### Insurance

The Deer Valley School District offers an optional Device Protection Plan. The cost is \$25 per student in grades 4 and up for the school year.

A fine may be issued for damage (cracked screen, broken plastic, broken keyboard, broken hinges), lost power cord and device theft.

Parents are encouraged to purchase the Device Protection Plan.

Accidents do happen, even among the most responsible students.

#### DEDUCTIBLES AND REPLACEMENT COSTS

| CLAIM                      |                                        | DAMAGE DEDUCTIBLE             | <b>THEFT DEDUCTIBLE</b><br>(If the device is recovered, it must be returned to school and deductible will be reimbursed.) |  |
|----------------------------|----------------------------------------|-------------------------------|----------------------------------------------------------------------------------------------------|--|
| WITH<br>PROTECTION<br>PLAN | 1st Claim Per<br>School Year           | \$50 and exchange of device   | \$100 for replacement of district device                                                                                  |  |
|                            | Subsequent Claim<br>During School Year | \$100 and exchange of device* | \$250 for replacement of district device*                                                                                 |  |
|                            | All Cables,<br>Adapters, & Cases       | \$20 each                     | \$20 each                                                                                                    |  |
| NO<br>PROTECTION<br>PLAN   | All Device Claims                      | \$125 and exchange of device* | \$250 for replacement of district device*                                                                                 |  |
|                            | All Cables,<br>Adapters, & Cases       | \$20 each                     | \$20 each                                                                                                    |  |

\*Excessive incidents of device damage, loss, or negligence may result in student removal from take-home device program.

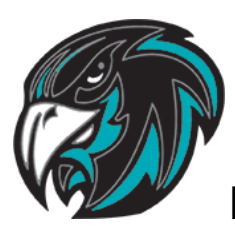

# **BLACKHAWK TECHNOLOGY EXPECTATIONS**

A chromebook has been assigned to you for the school year. Please make sure you don't mix it up with other sibling and/or classmates devices. BLUE TAPE has been added to your device to write your LAST NAME and FIRST NAME INITIAL on it. *Not yours? Don't touch it. Ask first!* 

### DO NOT TAKE THE PROTECTIVE COVER OFF. You can damage the device and case if not done properly. It is to protect your device.

You are expected to have your device charged each day, but you should have your power cord with you just in case.

Before you can begin you will need to CHARGE YOUR DEVICE OVERNIGHT BEFORE USING!

You should regularly charge your device when battery is around 30%. Devices don't work well when below 10%. These three things will ensure that your device is running optimally.

### Should you have ANY ISSUES, run through these first before coming to the library.

# Chrome OS (Operating System)

Making sure your OS is up to date is important to keep your device running smoothly. Expect minor changes every 3-4 weeks and major updates every 6-8 weeks.

1. Log in using your username and student ID.

2. In the lower right hand corner, select the box with time in it. It opens to other options. Select the gear icon at the top.

3. A new window will open for chromebook options. In the lower left, select About Chrome OS. 4. You will see a button for either Check for Updates or Restart.

a. Check will determine if you need an update. If so, it will start downloading.

b. A Restart is necessary for the changes to take effect. Your device will restart.

5. You may need to repeat to get to the current OS.

Downloads may happen in the background. Monitor your notifications and restart if necessary.

## Powerwashing

Powerwashing a chromebook **resets the device back.** Any data on the device will be lost, so you should back up this data. Your apps, extensions, and other Google Account data will remain safe. It is recommended to powerwash any new device you receive as well as checking the OS. 1. Make sure you're signed out and at the login screen. Press SHIFT-CTL-ALT-R together. 2. The screen should have a Restart button. Select to begin the process.

3. Select Powerwash button on the next screen. Follow the prompts

4. You will be prompted to Get Started and select a network -DVUSDMobile. You may select Guest, but it's slower than the DVUSDMobile.

- 5. Select the Accept and continue button for the Enterprise enrollment to begin.
- 6. Once complete, select Done.
- 7. You're ready to login to your device!

**Special note:** if an Enrollment error happens, you may Retry. If the error continues, click the Enroll Manually button and enter **FULL** email address (xxx123@learner.dvusd.org) to complete the process.

# **Clearing Cache and Cookies**

When you use a browser, like Chrome, it saves some information from websites in its cache and cookies. Clearing them fixes certain problems, like loading or formatting issues on sites.

- 1. In your browser, select the Settings icon (three stacked dots) in upper right hand corner
- 2. Select Privacy and Security
- 3. Clear Browser Data
- 4. Check ALL boxes for ALL TIME and clear Data

## Helpful Tips for Common Issues

### POWER

### Chromebook Won't Power Off:

If you need to reboot and the power button will not allow you to do so, press the Refresh+Power buttons.

### Device Won't Charge/Power On:

Use a known good power adapter (one proven to work on another good machine) and let the device charge for 15 minutes with the lid closed before attempting to turn it on.

### SCREEN

<u>Screen Zoomed In:</u> Access the configuration options -> accessibility->Full screen magnifier

Chromebook Won't Wake Up (Black Screen) & Power Button Is Lit:

Sometimes the device has trouble waking up after repeated lid closings and the screen is black but the device is charged.

Press the Refresh+Power buttons until the power button light goes off. Wait a minute and restart device

Reset Orientation: Press CTRL-SHIFT-Refresh

### SOUND

No Sound:

Device Sound: Check your sound setting in the Configuration menu in the lower right corner. Turn it up to 80-90.

App Sound: Check to make sure it's turned up.

Headphones: Some headphones have adjustable volume. Be sure it's turned up to a comfortable setting.

#### **KEYBOARD**

Wrong Characters Typing Click Configuration menu Locate and click on Keyboard in this menu, and change it to US

#### **POP UPS - RESET BROWSER**

Log in as the student and open Chrome. Selected the 3 stacked dots in the upper right corner, Settings.

Review Extensions:

Within Settings, look for Extensions on the left side and select. Review extensions to see if anything inappropriate

Reset browser:

Back on the Settings tab, search Restore to find Restore settings to their original defaults. Click the arrow to the right and select Reset Settings.

This will reset the startup page, new tab page, search engine, and pinned tabs. It will also disable all extensions and clear temporary data like cookies.

The bookmarks, history and saved passwords will not be cleared.

Powerwash device.

#### MORE INFORMATION CAN BE FOUND AT HTTPS://WWW.DVUSD.ORG/SF-TECH

#### FINAL NOTES

Make sure you know where you have saved your files (Google Drive, flash drive, SD card). Many things will store in your downloads file. You may want to drag and drop to move them to a location of our choice for safekeeping.

Please learn how to use your device and keep it current. Miss Rachael is available before and after school and when she's not with a class to help with issues.

**KEEP IN A SAFE PLACE FOR FUTURE REFERENCE** 

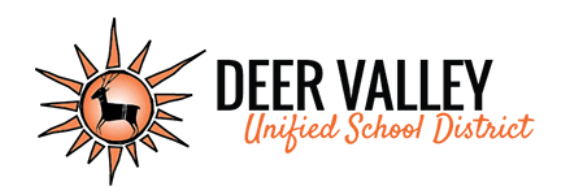

# TouchBase Parent Sign In Instructions

### Logging In:

- 1. Go to https://az-deervalley.intouchreceipting.com/
- 2. Log into Student Account using student's user name and password:

User Name=Student's PowerSchool ID Number Password=Student's Last Name (case sensitive)

3. Select the Student you are shopping for.

|                 | Durified School District |                           | Deer | Deer Valley Unified School Dist<br>Extraordinary educational opport |              | I District |            |
|-----------------|--------------------------|---------------------------|------|---------------------------------------------------------------------|--------------|------------|------------|
|                 | Your Family              |                           |      | Sign Out                                                            | Your Account | Contact Us | Checkout 🛒 |
|                 | v                        | Who are you shopping for? |      |                                                                     |              |            |            |
|                 |                          |                           |      |                                                                     |              |            |            |
|                 |                          |                           |      |                                                                     |              |            |            |
| <u>Making a</u> | Purchase:                |                           |      |                                                                     |              |            |            |
|                 |                          |                           |      |                                                                     |              |            |            |
| 1. Select Sh    | op/Items at Your Scho    | bol                       |      |                                                                     |              |            |            |

- 2. Choose a Category (Student Devices)
- 3. Select Item and click Buy

| Item                   | Qty | Amount |     |
|------------------------|-----|--------|-----|
| DEVICE PROTECTION PLAN | 1   | 25.00  | Buy |

4. When all items have been added to the cart, click on the Checkout link, in upper right corner. Verify the cart contents and click on the blue Checkout icon.

- 5. The customer will be directed to a payment screen where all of the credit card information is entered.
- 6. Click Pay Now and complete transaction.
- 7. The customer has the opportunity to print and/or save a copy of the payment receipt.
- 8. All purchases on student accounts will reflect on their Purchase History.

Reports

Purchase History